## チケット表示方法 / How to Show Tickets

## アプリから/From the App

- **1. Peatix アプリを起動**/ Open the App. ログインする/ Log in.
- 2. 画面下部の「マイチケット」をタップ Tap Ticket icon at the bottom.
- **3. JSLS2025 の「チケットを開く」をタップ** Tap "View Ticket(s)" for JSLS2025
- **4. 「タップで受付」をスタッフに押してもらう** Ask a staff to tap "Check in"
- **5. 完了です!ネームタグを受け取ってください** Done! Please receive your name tag.

ブラウザから/From a web Browser

1. Peatix.com ウェブサイトを開く

Go to the Peatix.com website.

- 2. ログインする/ Log in.
- **3. 右上のマイチケットのアイコンをタップ** Tap the My Ticket(s) icon at the top right.
- **4. JSLS2025 の「チケットを表示」をタップ** Tap "View Ticket(s)" for JSLS2025.
- **5. QR コードをスタッフが読み取ります。** Show your QR code to the staff for check-in.
- **6. 完了です! ネームタグを受け取ってください** Done! Please receive your name tag.

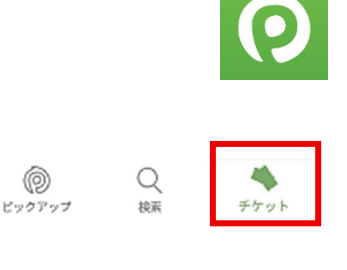

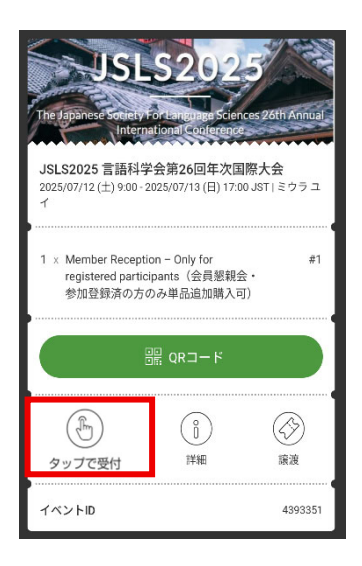

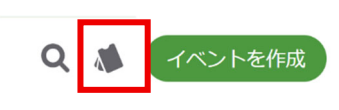

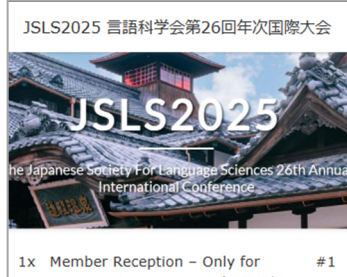

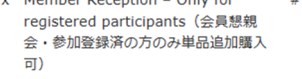

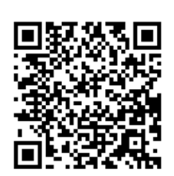